## SEMESTRE AGGIUNTIVO PF24 ISTRUZIONI OPERATIVE

La procedura elencata di seguito consente la prenotazione on line degli appelli a cui è stato associato il semestre aggiuntivo, per gli studenti che ne hanno diritto.

- Nella maschera Sessioni:
  - accodare una nuova sessione a quelle definite per l'a.a. per cui si richiede il semestre aggiuntivo: la sessione sarà di tipo PL (o, se già esistente, di tipo P4 o un numero successivo all'ultimo tipo di sessione definito). La sessione va denominata 'SEMESTRE AGGIUNTIVO PF24' e la durata sarà stabilita dal Dipartimento;
  - associare alla sessione aggiuntiva un controllo nella colonna **Controlli Pren**, scegliendo nel menù a tendina il gruppo '2' Gruppo studenti PF24.
- Nella maschera Definizione appelli:
  - o accodare la sessione del semestre aggiuntivo agli appelli.
- Nella maschera Riepilogo Carriera ANS:
  - o richiamare i dati dello studente a cui è stato concesso il semestre aggiuntivo e cliccare sul Tab Iscrizioni Off.F.; —
  - o selezionare la riga relativa all'a.a. per cui si richiede il semestre aggiuntivo e cliccare il simbolo verde dell'Euro
  - nella pagina Riepilogo Situazione Contributiva ANS, a cui si accede cliccando sul simbolo dell'euro, nella sezione Dettaglio Annuale Causali Interventi di Supporto, cliccare sul pulsante Inserisci, e, dal menu a tendina, selezionare il gruppo '24' (Censimento semestre aggiuntivo per l'ottenimento di crediti extracurricolari per iscrizione a Percorsi Formativi 24 CFU (Escluso ANS-PL))